# PANDUAN PEMINJAMAN ALAT, PERMINTAAN BAHAN DAN PENGGUNAAN APLIKASI LABSERVATION V.3

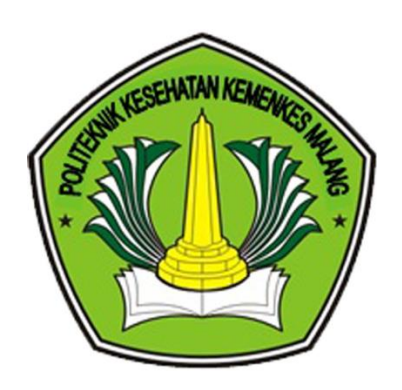

# PRODI D3 KEPERAWATAN BLITAR JURUSAN KEPERAWATAN POLITEKNIK KESEHATAN KEMENKES MALANG

# LEMBAR PENGESAHAN

#### PANDUAN PEMINJAMAN ALAT, PERMINTAAN BAHAN

#### DAN PENGGUNAAN APLIKASI LABSERVATION V.3

Telah disetujui dan disahkan pada tanggal 3 Juli 2023

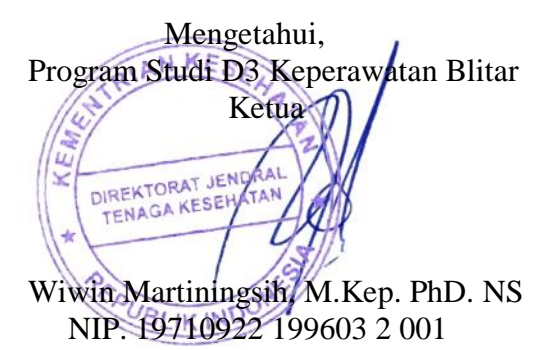

Penanggung Jawab Urusan Laboratorium

Ns. Arif Mulyadi, M.Kep NIP. 19750729 200112 1 002

#### KATA PENGANTAR

Puji syukur kita panjatkan bagi Allah SWT yang telah melimpahkan rahmat dan hidayah-Nya sehingga Panduan Peminjaman Alat, Permintaan Bahan Dan Penggunaan Aplikasi Labservation V.3 Prodi D3 Keperawatan Blitar Poltekkes Kemenkes Malang ini dapat diterbitkan.

Ucapan terima kasih dan penghargaan yang tinggi kami sampaikan kepada semua pihak yang telah membantu dalam proses penyusunan Panduan Penggunaan Aplikasi Labservation V.3 Prodi D3 Keperawatan Blitar Poltekkes Kemenkes Malang ini.

Semoga panduan ini dapat menjadi panduan dan bermanfaat khususnya bagi civitas akademika di lingkungan Prodi D3 Keperawatan Blitar Poltekkes Kemenkes Malang dan seluruh pihak yang terkait pada umumnya.

# VISI DAN MISI

VISI: Menjadi Program Studi Keperawatan Vokasi yang Beradap dan berdaya saing global dalam Keperawatan Kegawatdaruratan dan Bencana pada Tahun 2024

### MISI:

1. Menyelenggarakan pendidikan dan pembelajaran keperawatan yang berkualitas untuk mengembangkan potensi dan kepribadian mahasiswa yang beradab dan berdaya saing global khususnya dalam keperawatan kegawatdaruratan dan bencana;

2. Menyelenggarakan penelitian terapan dan pengabdian kepada masyarakat yang berkualitas dan inovatif;

3. Melaksanakan Tatakelola Organisasi yang baik berbasis Teknologi Informasi;

4. Mengembangkan kerjasama dan kemitraan dalam negeri maupun luar negeri.

#### Alur Penggunaan Kegiatan Praktikum Laboratorium Prodi D3 Keperawatan Blitar Poltekkes Kemenkes Malang

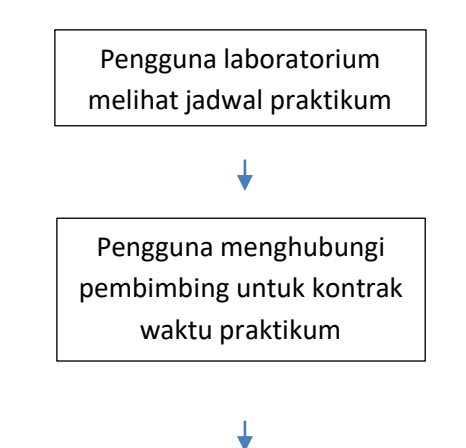

H-1 hari → Pengguna mengisi form peminjaman alat secara online di *Aplikasi Labservation,* dan konfirmasi ke PLP, PLP mengecek ketersediaan alat dan bahan

## ¥

H-3 jam → Pengguna menyiapkan alat dan bahan yang telah dipesan, di ruang persiapan dengan didampingi oleh PLP

#### ↓

Kegiatan praktikum berlangsung

#### ᡟ

Kegiatan praktikum selesai, pengguna merapikan dan mengembalikan alat, disertai jurnal praktikum

### ¥

PLP mengecek kelengkapan alat dan sisa BHP (bila ada)

#### ↓

Selesai

# PROSEDUR PENGAJUAN PEMINJAMAN ALAT DAN PERMINTAAN BAHAN

Klik link <u>https://lab-v3.prodita.id/</u> dan akan muncul tampilan seperti berikut:

| 🕹 labservat                                                  | ion                      |
|--------------------------------------------------------------|--------------------------|
| Selamat datang di Labs                                       | servation                |
| Silahkan login untuk melanjutkan                             |                          |
| EMAIL                                                        |                          |
| P1723                                                        |                          |
| PASSWORD                                                     |                          |
| ••                                                           | 8                        |
| Sign in                                                      |                          |
| Tidak bisa login? sepertinya l<br>menghubungi laboran terlel | kamu harus<br>bih dahulu |
|                                                              |                          |

Login akun labservasion 3.0 dengan memasukkan email dan password. Email kamu adalah <u>NIM@prodita.id</u> dan password kamu adalah NIM kamu. Contoh seperti dibawah ini ya.

| 🜡 labservatio                                                              | on                    |
|----------------------------------------------------------------------------|-----------------------|
| Selamat datang di Labse                                                    | ervation              |
| Silahkan login untuk melanjutkan                                           |                       |
| EMAIL                                                                      |                       |
| PASSWORD                                                                   | ]                     |
|                                                                            | 8                     |
|                                                                            |                       |
| Sign in                                                                    |                       |
| Sign in<br>Tidak bisa login? sepertinya ka<br>menghubungi laboran terlebil | amu harus<br>h dahulu |

Setelah berhasil login, akan muncul tampilan riwayat permohonan mu dan semua permohonan yang diajukan oleh pengguna laboratorium yang lain.

| labs.     | Daftar Permohonan                                                                                                    |                                                                                       |                                                                                                    | 2                                   |
|-----------|----------------------------------------------------------------------------------------------------|---------------------------------------------------------------------------------------|----------------------------------------------------------------------------------------------------|-------------------------------------|
|           | Firmulation - Nepus Matal                                                                                                    |                                                                                       |                                                                                                    |                                     |
| ashboard  | Permohonanku                                                                                                    |                                                                                       |                                                                                                    |                                     |
| ermohonan |                                                                                                    |                                                                                       |                                                                                                    |                                     |
| rofil     | Menampilkan 10 🗸 data                                                                                                    |                                                                                       | Kata Kunci Pencarian:                                                                                         |                                     |
|           | NO DATAR KETKAMPILAN TERMAT                                                                                                    | 24/06/23 08:50                                                                        | 858847 SFIFSAL                                                                                                | AKSI                                |
|           | Menampilkan 1 data sampai 1 dari 1 data                                                                                                    |                                                                                       | «« «                                                                                                    | 1 > >>                              |
|           |                                                                                                    |                                                                                       |                                                                                                    |                                     |
|           | Semua Permohonan<br>Menampilkan 18 v data                                                                                                    |                                                                                       | Kata Kunci Pencarian:                                                                                         |                                     |
|           | Semua Permohonan<br>Menampilkan 10 data<br>NO KAMA ID KETEAMPILAN                                                                                                    | TEMPAT                                                                                | Kata Kunci Pencarian:<br>TANGGAL PENAKAIAN                                                                    | STATUS                              |
|           | Semua Permohonan       Menampilkan     10 v     data       NO     NMA     TD     RETRAMPILKA       1     PUTRI FADHILUH AZ-ZANRA     P17230221009     Membantu Mobilisasi Pasien                                                                                                    | TEMPAT<br>Lab. Keperawatan Anak                                                       | Kata Kunci Pencarian:<br>TANGGAL PEMAKIAN<br>14/06/23 11:53                                                   | STATUS<br>ACC                       |
|           | Semua Permohonan       Memampilkan     10 v     data       NO *     NAMA     TD     RETRAMPILKA       1     PUTRI FADHILUH AZ-ZAHRA     P17230221009     Membantu Mobilisasi Pasien       2     ZEFIJANA NOVIDZATURRIGHUM     P177230221002     Membantu Mobilisasi Pasien di Atas Tempat Tidur                                                                                                    | : TD#AT<br>Lab. Keperawatan Anak<br>Lab. Keperawatan Dasar                            | Kata Kunci Pencarian:<br>TANGGAL PEMAKAIAN<br>14/06/23 11:53<br>10/01/23 10:54                                | STATUS                              |
|           | Semua Permohonan   Menampilkan 10 v data   NO * NMA TD KETRAPPLAN   1 PUTRI FADHILUH AZ-ZAMRA P17230221009 Membantu Mobilisasi Pasien   2 ZEFJANA NOVIDZATURRIOHUM P17230221002 Membantu Mobilisasi Pasien   3 A'TI RIZQIAHI MABUBAH P17230221001 Memandikan Pasien                                                                                                    | tawat<br>Lab. Keperawatan Anak<br>Lab. Keperawatan Dasar<br>Lab. Keperawatan Dasar    | Kata Kunci Pencarian:<br>TANGGAL PEMAKATAN<br>14/06/23 11:53<br>10/01/23 10:54<br>24/06/23 08:50              | STATUS<br>ACC<br>SELESAT            |
|           | Semua Permohonan   Menampilkan løv data   10 data   NMM ID KETRAMPILAN   1 PUTRI FACHILAH AZ-ZAHRA P17230221009 Membantu Mobiliasai Pasien   2 ZEFIANA NOVIDZATURRIXHAH P17230221009 Membantu Mobiliasai Pasien   3 A'TI RIZQIANI MAHBUBAH P17230221001 Memandikan Pasien   Memampilkan 1 data sampai 3 dari 3 data P1723022101 Memandikan Pasien                                                                    | : TDMFAT<br>Lab. Keperawatan Anak<br>Lab. Keperawatan Dasar<br>Lab. Keperawatan Dasar | Kata Kunci Pencarian:<br>TANGGLI PENKATAN<br>14/06/23 11:53<br>10/01/23 10:54<br>24/06/23 08:50<br><< <       | STATUS :<br>ACC<br>SCESAL<br>1 > >> |
|           | Semua Permohonan   Memampilkan 10 data   10 Marka TD KETRAMPILAN   NUTRI FACHILLIA AZ-ZAHRA P17230221009 Membantu Mobiliassi Pasien   1 PUTRI FACHILLIA AZ-ZAHRA P17230221009 Membantu Mobiliassi Pasien   2 ZEFIANA NOVIDZATURRICHUM P17230221002 Memandikan Pasien di Atas Tempat Tidur   3 A'TI RIZQIANI MANBUBAH P17230221001 Memandikan Pasien                                                                  | TDMAT<br>Lab. Keperawatan Anak<br>Lab. Keperawatan Dasar<br>Lab. Keperawatan Dasar    | Kata Kunci Pencarian:<br>TANGGAL PEMAKAIA<br>14/06/23 11:53<br>10/01/23 10:54<br>24/06/23 08:50<br><< <       | STATUS<br>ACC<br>SCIESAI<br>2 >>>   |
|           | Semua Permohonan     Nemampilikan   IV   KETRAMPILAN     ID   KETRAMPILAN     ID   KETRAMPILAN     1   PUTRI FADHILAN AZ-ZAHRA   P17230221000   Membantu Mobilizasi Pasien     2   ZEFIANL NOVIDZATURROWAM   P17230221002   Memandikan Pasien di Atas Tempat Tidur     3   A'TI RIZQIANI MAHBUBAH   P17230221001   Memandikan Pasien     Memampilikan 1 data sampai 3 dari 3 data   P17230221001   Memandikan Pasien | : TOPAT<br>Lab. Keperawatan Anak<br>Lab. Keperawatan Dasar<br>Lab. Keperawatan Dasar  | Kata Kunci Pencarian:<br><b>TANGAL PENKALIN</b><br>14/06/23 11:53<br>10/01/23 10:54<br>24/06/23 08:50<br><< < | STATUS<br>ACC<br>SCLESAL<br>2 >>>   |

#### Untuk melakukan pengajuan baru, silahkan klik + permohonan, lalu isi data permohonan baru

| Buat Permohonan Baru |                   |        |             |            |                       | Ŷ    |
|----------------------|-------------------|--------|-------------|------------|-----------------------|------|
| DOSEN PEMBIMBING     | Pilih Dosen       | METODE | Mandiri     | KATEGORI   | Pendidikan            |      |
| TANGGAL PEMAKAIAN    | dd/mm/yyyy:       |        | LOKASI      | Pilih Loka | si                    |      |
| MATA KULIAH          | Pilih Mata Kuliah |        | KETRAMPILAN | Pilih Komp | etensi                | ] :: |
| NO. WHATSAPP         | ex: 087755123092  |        |             |            |                       |      |
|                      |                   |        |             |            | Close Buat Permohonan |      |

#### Setelah semua terisi, klik buat permohonan.

| Buat Permohonan Baru |                                     |             |             |                       |
|----------------------|-------------------------------------|-------------|-------------|-----------------------|
| DOSEN PEMBIMBING     | Dr. Imam Sunarno, Drs.,SST,I METODE | Mandiri     | KATEGORI    | Pendidikan            |
| TANGGAL PEMAKAIAN    | 23/06/2023 14:47                    | LOKASI      | Lab. Kepera | awatan Jiwa           |
| MATA KULIAH          | Keperawatan Jiwa                    | KETRAMPILAN | Restrain    |                       |
| NO. WHATSAPP         | 0888888888                          |             |             |                       |
|                      |                                     |             |             | Class Pust Parmahanan |
|                      |                                     |             |             | Close Buat Permononan |

Setelah berhasil membuat permohonan, permohonan kamu akan muncul di menu "**Permohonanku**" dengan status "BARU" setelah itu, hubungi laboran akan memverifikasi permohonan kamu, apakah di ACC atau di TOLAK.

| Permoh     | nonanku    | I                   |             |                       |                   |              |                  |          |
|------------|------------|---------------------|-------------|-----------------------|-------------------|--------------|------------------|----------|
| Menampilka | in 10 🗸    | data                |             |                       |                   | Kata H       | Kunci Pencarian: |          |
| NO û       |            | DAFTAR              | KETRAMPILAN | TEMPAT                | TANGGAL PEMAKAIAN | KODE PESANAN | STATUS           | AKSI 0   |
| 1          |            | 23/06/23            | Restrain    | Lab. Keperawatan Jiwa | 23/06/23 02:47    | 265991       | ACC              | ⊕ ē      |
| Menampilka | n 1 data s | ampai 1 dari 1 data |             |                       |                   |              | <<               | < 1 > >> |

Setelah di ACC status akan berubah dan pada menu aksi akan muncul icon keranjang dan printer. Selanjutnya, klik icon keranjang untuk menginputkan alat dan bahan apa saja yang akan dipesan.

| NAMA ITEM          | KATEGORI JUMLAH | SATUAN     | KONDISI |         | CATATAN               |   |
|--------------------|-----------------|------------|---------|---------|-----------------------|---|
|                    | Alat            |            | Baik    |         |                       | × |
|                    |                 |            |         |         |                       |   |
| pus Masal          |                 |            |         |         |                       |   |
| ampilkan 10 🗸 data |                 |            |         |         | Kata Kunci Pencarian: |   |
|                    |                 | Tumlah     | Satuan  | Kondisi | Keterangan            |   |
| † 🗆 🛛 Nama Item    | Kategori        | Junzan     |         |         | -                     |   |
| † 🗌 👘 Nama Item    | Kategori        | ( Millauri |         |         |                       |   |
| t 🗆 Nama Item      | Kategori        |            |         |         |                       |   |
| 1 Nama Item        | Kategori        | Ĵ          |         |         |                       |   |

Isikan alat dan bahan yang akan dipesan, bila lebih dari satu item, klik icon 📒

| Tambah Alat dan bahan |          |        |            |         |         | + 🛩      |
|-----------------------|----------|--------|------------|---------|---------|----------|
| NAMA ITEM             | KATEGORI | JUMLAH | SATUAN     | KONDISI | CATATAN |          |
| Pinset Cirugis        | Alat     | 1      | buah       | Baik    |         | ×        |
|                       |          |        |            |         |         |          |
| NAMA ITEM             | KATEGORI | JUMLAH | SATUAN     | KONDISI | CATATAN |          |
| Alkohol 90%           | Bahan    | 2      | Secukupnya | Baik    |         | <b>×</b> |
|                       |          |        |            |         |         |          |
| IAMA ITEM             | KATEGORI | JUMLAH | SATUAN     | KONDISI | CATATAN |          |
| Tali Restrain         | Alat     | 12     | buah       | Baik    |         | ×        |
|                       |          |        |            |         |         |          |
|                       |          |        |            |         |         |          |

setelah semua terinput, baru klik 🚄

proses peminjaman alat dan permintaan bahan telah selesai, selanjutnya siapkan alat dan bahan ke laboratorium didampingi oleh Petugas Laboratorium. Setelah selesai kegiatan praktikum jangan lupa mengisi laporan praktikum dengan kembali login ke akun labservasion.

### PROSEDUR PENGISIAN LAPORAN SETELAH PRAKTIKUM SELESAI

Klik link <u>https://lab-v3.prodita.id/</u> dan masuk ke akun dengan mengisikan email dan password seperti saat melakukan pengajuan peminjaman alat.

Setelah itu, pada menu **"permohonanku"** klik icon printer

Lalu akan muncul tampilan seperti dibawah ini:

|                                      |                                                      |                                                          | Edit        |
|--------------------------------------|------------------------------------------------------|----------------------------------------------------------|-------------|
| DETAIL KETERAMPILAN                  |                                                      |                                                          |             |
| Contoh : kegiatan memandikan pasien  | diatas tempat tidur, kegiatan untuk membersihkan pas | ien dari kotoran dan menjaga pasien agar tetap dalam kor | ndisi segar |
|                                      |                                                      |                                                          | li          |
| KEGIATAN MULAI                       | KEGIATAN SELESAI                                     | KESESUAIAN WAKTU                                         |             |
| dd/mm/yyyy:                          | dd/mm/yyyy:                                          |                                                          |             |
| TANGGAL PENGEMBALIAN                 |                                                      | KELENGKAPAN ALAT DAN BAHAN PENGEMBALIAN                  |             |
| dd/mm/yyyy:                          |                                                      |                                                          |             |
|                                      |                                                      |                                                          |             |
| DETAIL PENGEMBALIAN                  |                                                      |                                                          |             |
| Contab - Cak Cula darah rusak karana | terjatuh, alkohol habis karena pengebonan sedikit,   | termometer baterai habis, lainnya normal                 |             |
| CONCON : CER GUIA GAFAN FUSAK KAFENA |                                                      |                                                          |             |
| Concon : Cek Guza Garan FUSak Karena |                                                      |                                                          | h           |

Lalu klik icon untuk mengaktifkan menu edit laporan. Sehingga icon tersebut menjadi aktif berwarna biru.

Setelah aktif, isikan laporan praktikum dengan mengisi form sampai dengan selesai, lalu klik simpan laporan.

| Form Laporan                                            |                                                  |                                                     |                |
|---------------------------------------------------------|--------------------------------------------------|-----------------------------------------------------|----------------|
| DETAIL KETERAMPILAN                                     |                                                  |                                                     | Edit           |
| Contoh : kegiatan memandikan pasien diatas tempat tidur | , kegiatan untuk membersihkan pasien dari kotora | n dan menjaga pasien agar tetap dalam kondisi segar |                |
| KEGIATAN MULAI                                          | KEGIATAN SELESAI                                 | KESESUATAN WAKTU                                    |                |
| dd/mm/yyyy:                                             | dd/mm/yyyy:                                      |                                                     |                |
| TANGGAL PENGEMBALIAN                                    | KELENGKAPAN ALAT                                 | DAN BAHAN PENGEMBALIAN                              |                |
| dd/mm/yyyy:                                             |                                                  |                                                     |                |
| DETAIL PENGEMBALIAN                                     |                                                  |                                                     |                |
| Contoh : Cek Gula darah rusak karena terjatuh, alkohol  | nabis karena pengebonan sedikit, termometer bate | rai habis, lainnya normal                           |                |
|                                                         |                                                  |                                                     | li             |
| MASALAH YANG MUNCUL                                     | SARAN / RIL                                      |                                                     |                |
|                                                         | li li                                            |                                                     | li             |
|                                                         |                                                  | Reset                                               | Simpan Laporan |

# Setelah itu, isikan daftar hadir di tampilan yang ada di bawah form laporan. Dengan klik icon 📒

| Tambah Peserta |           |        |            | + 🛩 |
|----------------|-----------|--------|------------|-----|
| PESERTA        | IDENTITAS | STATUS | KETERANGAN |     |
|                |           | Hadir  |            | ×   |
|                |           |        |            |     |
|                |           |        |            |     |

# Setelah semua nama mahasiswa terisi, baru klik 🚄 untuk simpan data peserta

| Tambah Peserta |           |                  |              | + 🛩      |
|----------------|-----------|------------------|--------------|----------|
| PESERTA        |           | STATUS           | KETERANGAN   | _        |
|                |           | 1 1 M M A 1      |              | <b>×</b> |
| PESERTA        |           | Sakit            | KETERANGAN   | ×        |
|                |           |                  |              | -        |
| PESEKIA        |           | Izin             | KE I EKANGAN | ×        |
| PESERTA        | IDENTITAS | STATUS           | KETERANGAN   | _        |
|                |           | Tanpa Keterangan |              | ×        |
|                |           |                  |              |          |

Setelah semuanya terisi dengan lengkap, pada pojok kanan atas, klik pilih laboran, pilih salah satu laboran yang muncul pada menu.

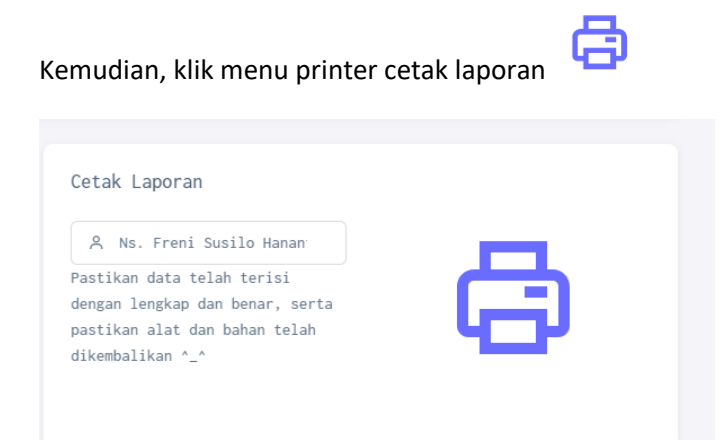

Setelah itu, akan muncul tampilan dibawah ini, menunjukkan laporan siap di cetak.

|                                                                                                    | KEMENTERI<br>DIREKTOF<br>POLITEI<br>Jalan Besar (en<br>Website : http | AN KESEHATAN REPUBLIP<br>(AT JENDERAL TENAGA KI<br>KNIK KESEHATAN KEMENKES I<br>New gotiskies-malang ac. id E-mail : dreatorat@potekko                                                                     | K INDONESIA<br>ESEHATAN<br>WALANG<br>as constants<br>as constants<br>as | •                                                                                                    | KEMENTE<br>DIREKT<br>POLI<br>Jatan Bean<br>Website                                          | RIAN KESEHATAI<br>ORAT JENDERAL<br>TEKNIK KESEHATAN<br>(gen No. 77C Malang 65112. Telapon<br>(PD) //www.politikkes-malang.ac.kl E-                                               | N REPUBLIK IND<br>TENAGA KESEH<br>I KEMENKES MALA<br>(3341) 566075, 571388 Fax (0341)<br>mail : dreitforat@pothelikes-malang | ONESIA<br>IATAN<br>NG<br>550746<br>ac.M | Q            |
|----------------------------------------------------------------------------------------------------|-----------------------------------------------------------------------|----------------------------------------------------------------------------------------------------|----------------------------------------------------------------------------------------------------|----------------------------------------------------------------------------------------------------|---------------------------------------------------------------------------------------------|----------------------------------------------------------------------------------------------------|----------------------------------------------------------------------------------------------------|-----------------------------------------|--------------|
| #F1<br>Laporan H<br>Prodi D3 I                                                                                                    | <b>n Praktikum</b><br>Gegiatan Praktikun<br>Keperawatan Blita         | n Mahasiswa<br>r Politeknik Kesehatan Kementerian Ke                                                                                                    | sehatan Malang                                                                                                    | e de la companya de la companya de l | <b>F2</b><br>aftar Kehadiran<br>aftar Hadir Kegiatan Pi<br>odi D3 Keperawatan B             | raktikum Mahasiswa<br>Bitar Politeknik Kesehatar                                                                                                    | n Kementerian Kesehata                                                                                                    | n Malang                                |              |
| Identitas Kegiatan                                                                                                    |                                                                       |                                                                                                    |                                                                                                    | Identitas Keg                                                                                                    | atan                                                                                        |                                                                                                    |                                                                                                    |                                         |              |
| Pemesan<br>No. Identtas<br>Kelompok<br>Tanggal Permohonan<br>Rencana Kegiatan<br>Kategori Kegiatan<br>Metode<br>Mata Kuliah<br>Kegiatan / Keterampilan<br>Dosen / Pernbimbing<br>Tempat |                                                                       | Keonpok r, Ketar tark, Sehester III<br>23-66-2023, 07-44 WIB<br>23-66-2023, 14-47 WIB<br>Pendidian<br>Mandri<br>Keparanatan Jiwa<br>Rastrain<br>De Iham Sunamo, Drs., SST, M.Kes.<br>Lab. Keparawatan Jiwa |                                                                                                    | Pemesan<br>No. Identītas<br>Kelompok<br>Tanggal Permohonar<br>Tanggal Kejstan<br>Kategoti Keglatan<br>Metode<br>Mata Kuliah<br>Keglatan / Keterampi<br>Dosen / Pembimbing<br>Tempat                                                                                                    | 1<br>1<br>1<br>1<br>1<br>1<br>1<br>1<br>1<br>1<br>1<br>1<br>1<br>1<br>1<br>1<br>1<br>1<br>1 | 23-06-2023, 07-18 WIE<br>23-06-2023, 07-18 WIE<br>23-06-2023, 15:19 WIE<br>Pendidikan<br>Mandiri<br>Maperawatan Jiwa<br>Restrain<br>Dr. Imam Sunamo, Dr<br>Lab. Keperawatan Jiwa | s. SST.M.Kes.                                                                                                    |                                         |              |
| Pengembalian Alat                                                                                                    | dan Bahan                                                             |                                                                                                    |                                                                                                    | Daftar Hadir                                                                                                    |                                                                                             |                                                                                                    |                                                                                                    |                                         |              |
| Tanggal Praktikum<br>Detail Kegiatan<br>Waktu Kegiatan<br>Kelengkapan<br>Detail Kelengkapan<br>Peserta<br>Tanggal Pengembalian                                                          |                                                                       | 23-06-2023, 15:19 WIB<br>Restrain<br>15:19 - 15:19 WIB, (Sesual )<br>Alat Kembali Lengkap, Bahan Kembali Se<br>4 Peserta, 1 Hadir, 3 Tidak Hadir<br>23-06-2023, 15:20 WIB                                  | ibagian                                                                                                    | No     Identitian       1     P1723       2     P1723       3     P1723       4     P1723                                                                                                    |                                                                                             | нман                                                                                                    | Status<br>Hadir<br>Izin<br>Sakit<br>Tanpa Keterangan                                                                         | Keterangan                              | Tanda Tangan |
| Masalah<br>RTL                                                                                                    |                                                                       |                                                                                                    |                                                                                                    |                                                                                                    | Petugas Laboratorium                                                                        |                                                                                                    | Biltar, 23-06-2023<br>Dosen / Pembimbing                                                                                     |                                         |              |
| Petugas Laboratorium<br>Na. Frent Statub Hanandi, 8 Kap                                                                                                    |                                                                       | Biltar, 23-06-2023<br>Pemesan<br>A'TI RIZQIANI MAHBUBAH                                                                                                    | Na, Freni Susilo Hanand, S.Kep<br>NIP. 919870116201501201                                                                                                    |                                                                                                    |                                                                                             | Dr. Imam Sunamo, Drs. SST, M Kes.<br>NIP. 19590107 198112 1 001                                                                                                    |                                                                                                    |                                         |              |
| NIP. 9198                                                                                                    | 70116201501201                                                        | Dosen / Pembimbing                                                                                                    | No.ID. P17230221001                                                                                                    |                                                                                                    |                                                                                             |                                                                                                    |                                                                                                    |                                         |              |
|                                                                                                    |                                                                       | Dr. Imam Sunamo, Drs., SST, M.Kes.<br>NIP. 19590107 198112 1 001                                                                                                    |                                                                                                    |                                                                                                    |                                                                                             |                                                                                                    |                                                                                                    |                                         |              |

Setelah tercetak, jangan lupa melengkapi laporan praktikum dengan tanda tangan pemohon, dosen pembimbing, laboran dan peserta praktikum. Setelah itu, periksa kembali alat dan kembalikan alat dan bahan dan kumpulkan laporan praktikum ke Laboratorium.

Selesai